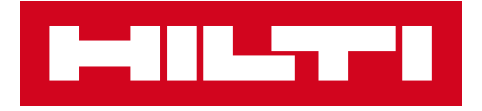

# Notas da versão V3.0

# Hilti ON!Track

Data de lançamento: 23.06.2018

| 1   | Aspetos a destacar na versão                                      | 2  |
|-----|-------------------------------------------------------------------|----|
| 2   | Novas características                                             | 3  |
| 2.1 | Da Localização e Quantidade em Confirmar Entrega                  | 3  |
| 2.2 | Confirmar Eliminação de Lista de Transferência no Telemóvel       | 4  |
| 2.3 | Pedir uma reparação de uma ferramenta Hilti                       | 6  |
| 3   | Melhorias                                                         | 6  |
| 3.1 | Alteração de Gestão de ID de Equipamentos/Consumíveis/Mercadorias | 6  |
| 3.2 | Melhorias de alertas                                              | 11 |
| 3.3 | Unidades Predefinidas traduzidas                                  | 11 |
|     |                                                                   |    |

#### 1 Aspetos a destacar na versão

Isenção de responsabilidade: depois do lançamento da nova versão, todos os utilizadores ON!Track devem terminar sessão primeiro e voltar a iniciar sessão no ON!Track na aplicação móvel e web para garantir que a nova versão do ON!Track vai funcionar como previsto.

A versão V3.0 focou-se principalmente na correção de erros e problemas de estabilidade, enquanto fornece algumas novas funcionalidades menos relevantes como: gestão melhorada de Categoria e ID para Equipamentos/Consumíveis/Mercadorias, pedir uma reparação de ferramenta a partir do ON!Track nos países em que está disponível e destacar a quantidade e da localização para Consumíveis/Mercadorias ao transferi-los e Confirmar Entrega está ativado. Finalmente, um novo idioma (grego). O resto do documento fornece uma perspetiva geral mais aprofundada das funções incluídas na versão de software V3.0.

#### 2 Novas características

#### 2.1 Da Localização e Quantidade em Confirmar Entrega

Para melhorar a transparência e para uma melhor utilização, a partir de agora, sempre que um Consumível ou uma Mercadoria for incluída numa transferência quando "Confirmar Entrega" estiver ativado, a quantidade e o campo Da localização do Consumível ou Mercadoria que foi transferida serão mostrados para melhor transparência da transação que necessita de ser confirmado.

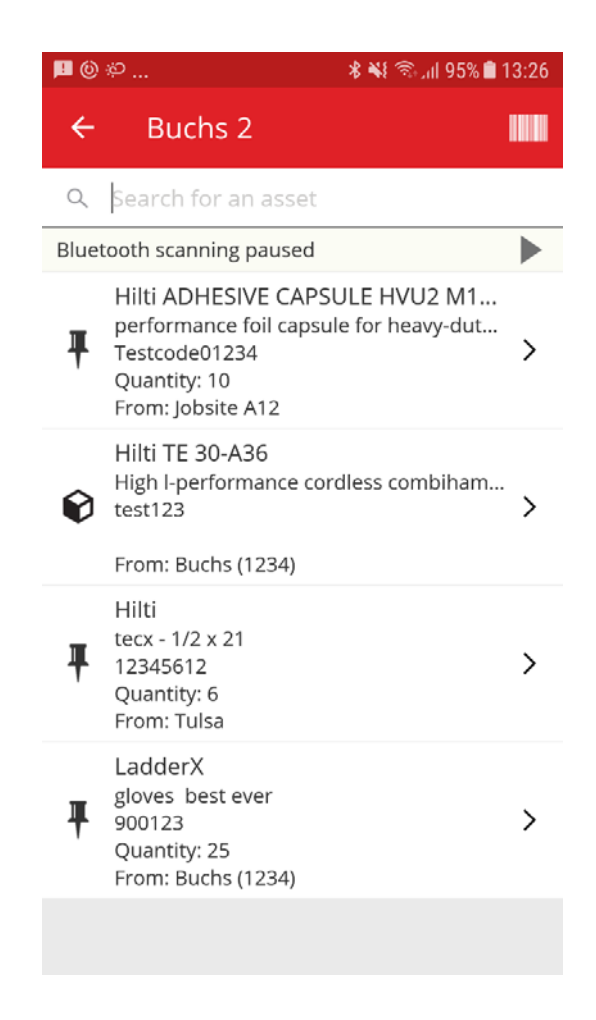

#### 2.2 Confirmar Eliminação de Lista de Transferência no Telemóvel

A partir de agora, sempre que uma lista de transferência é preenchida no telemóvel com itens a transferir de uma localização para outra, tocar no ícone do caixote do lixo apresentar uma mensagem pop-up "Eliminar Carrinho de Transferência" para evitar erros. Mesmo depois de tocar em "sim" na janela pop-up "Eliminar Carrinho de Transferência", está disponível uma opção de anular através de uma mensagem de alerta na parte inferior da aplicação ON!Track.

Lista Carrinho de Transferências:

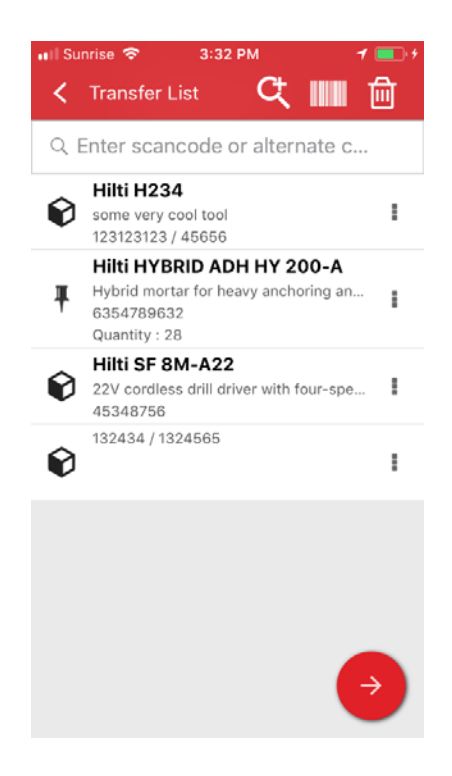

Eliminar Carrinho de Transferências:

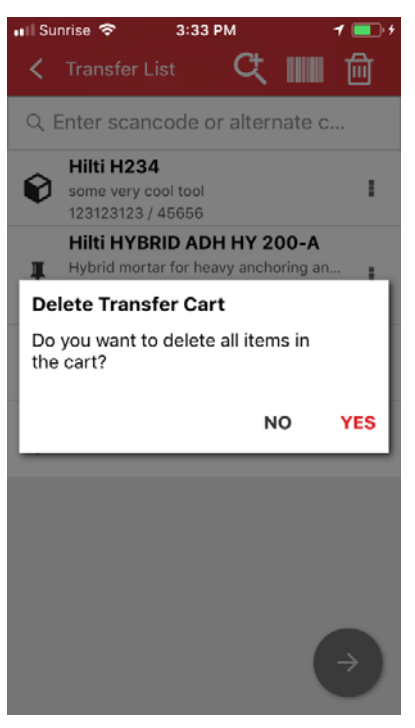

Anular depois de tocar em "Sim":

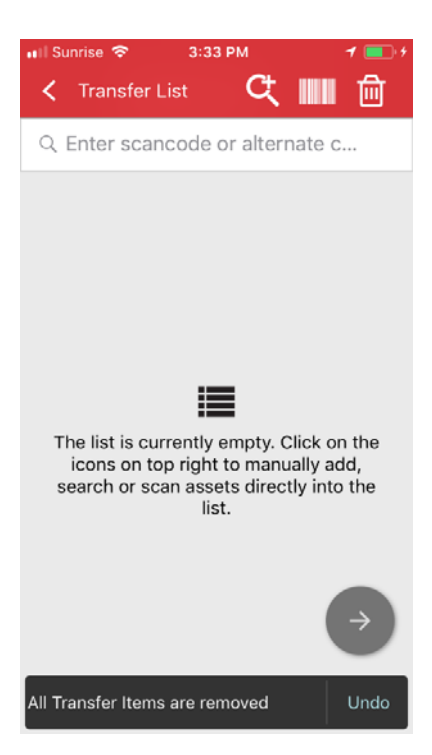

Hilti ON!Track

Notas sobre a versão V3.0

#### 2.3 Pedir uma reparação de uma ferramenta Hilti

A partir de agora para ferramentas Hilti e clientes da frota Hilti nos países GPDH2, é possível pedir uma reparação de uma ferramenta Hilti imediatamente no ON!Track. Como a partir de agora a funcionalidade só é ativada uma a uma, não é possível ordenar um pedido de assistência para várias ferramentas em simultâneo, apenas uma a uma. Para tal, basta selecionar a ferramenta na aplicação Web que precisa de assistência e clicar no ícone "pedir assistência" (um logótipo de chave). Em seguida, o utilizador é redirecionado para a página Web Hilti Online local específica do país onde pode iniciar sessão com o nome de utilizador e palavra-passe Hilti Online e avançar com o pedido de reparação de ferramentas. No entanto, se o utilizador já tiver iniciado sessão no Hilti Online (num separador separado, por exemplo), o botão de pedido de reparação redireciona imediatamente para a página de pedido de reparação no Hilti Online.

| HILT'S                 |                                 |                             | Hilti ON!Track       | ? เ                                  |
|------------------------|---------------------------------|-----------------------------|----------------------|--------------------------------------|
| Dashboard Locations    | ssets 🚣 Employees 鳽 Templates 冒 | Reports 🖀 Charges           | Ş <b>i</b> t         | Transfers Akshat Bhendarkar Gate LTD |
| □ +/=⊙≛                | Assets Consumables              | Мар                         |                      |                                      |
| Search a location Q    | TR Add to Tra   😵 Confirm del   | Reque 🕇 Add 🥓 Edit 💼 Delete | ○ 1 1 0              | Search below assets                  |
| Locations              | Serial No. T Scan Coo           | de T Friendly Name          | T Monthly Fleet Rate | T Responsible Employee T             |
| A (LOCEXT12)           | 00000000                        | 01                          |                      | Confirm D 👻                          |
| AWH (12345)            | 06MarchBranch0123 06MarchB      | Iranch012345672001          |                      | roopam oberoi 🛛 👻                    |
| Win (12040)            | 10000                           |                             |                      | roopam oberoi 🛛 👻                    |
| Dubai Port Jobsite     | 1000111                         |                             |                      | roopam oberoi 🤟 👻                    |
| EMPLOYEES              | SN-Rented100057 12Feb201        | 802                         |                      | roopam oberoi 🛛 👻                    |
| Jaipur Airport authori | 12newass                        | et1224                      |                      | EMPAS LOC 👻                          |
| 🧿 jb mum               | 13123131                        | 231314                      |                      | Akshat Bhendarkar 👻                  |
|                        | 131313sd                        | fdsfsfsdf                   |                      | roopam oberoi 🛛 👻                    |
|                        | SAP9089886684004 13Jan201       | 801                         |                      | Akshat Bhendarkar 👻                  |
| <b>Q</b> JB1001        | SN-IndicatorTestPric 13Jan201   | 802                         |                      | Akshat Bhendarkar 👻                  |
| 🛚 💞 ne2                | SN-IndicatorTestPric 13Jan201   | 804                         |                      | Akshat Bhendarkar 👻                  |
| 🛙 🤤 new1               | SN-IndicatorTestPric 13Jan201   | 805                         |                      | Akshat Bhendarkar 👻                  |
| B 😜 NewLocation        | SN-Loaned100002008 13Jan201     | 806                         |                      | Akshat Bhendarkar 👻                  |
| NewLocation2           | Showing 239 out of 240          |                             |                      |                                      |

#### 3 Melhorias

#### 3.1 Alteração de Gestão de ID de Equipamentos/Consumíveis/Mercadorias

Para uma melhor facilidade de utilização e clareza, a gestão de ID de

Equipamentos/Consumíveis/Mercadorias foi alterada. Assim, a antiga vista Detalhes de Equipamento foi alterada para Categoria e ID.

# 3.1.1 Alterações Web

Vista Web antiga:

| dit asset                              |           |                                         |                 |                |        |
|----------------------------------------|-----------|-----------------------------------------|-----------------|----------------|--------|
| Asset Details Manage                   | ed As     | Certificates                            | Services        |                |        |
| Asset Details                          |           |                                         |                 |                |        |
| Category                               |           | Scan Code                               |                 | Alternate Code |        |
| Asset                                  | *         | Enter Scan Code                         |                 | 300008354      |        |
| Serial Number                          |           | Scan code or alternate<br>Template Name | e code is manda | Manufacturer   |        |
| Search Serial Number                   | Q         | TE 6-A 02-Hilti                         | ×               | Hilti          |        |
| We strongly advise you to ent<br>Model | er the to | Description                             |                 | Asset Status   | Î 🏪    |
| TE 6-A 02                              |           | Cordless rotary hamm                    | er              | Operational    | 1 2 10 |
| Friendly Name                          |           |                                         |                 |                |        |
| Enter Friendly Name                    |           |                                         |                 |                |        |
|                                        |           |                                         |                 |                |        |
| Ownership and Storage Det              | aile      |                                         |                 |                |        |
| Default Location                       |           | Current Locatio                         | n               | Owner          |        |
|                                        |           |                                         |                 |                |        |

# Vista Web nova:

| Category & IDs                                             |     |                         |                                        |                   |                                     |                                           |
|------------------------------------------------------------|-----|-------------------------|----------------------------------------|-------------------|-------------------------------------|-------------------------------------------|
| Category                                                   |     |                         | Scan Code Type                         |                   |                                     | Scan Code                                 |
| Asset                                                      |     |                         | Barcode                                |                   |                                     | 45348756                                  |
| Alternate Code                                             |     |                         | Serial Number                          |                   |                                     | Scan code or alternate code is mandatory. |
| Enter Alternate Co                                         | ode |                         | 123456789                              |                   | ×                                   |                                           |
|                                                            |     |                         |                                        |                   |                                     |                                           |
|                                                            |     |                         | We strongly advis                      | se you to enter   | the to                              |                                           |
| Details<br>Template Name                                   |     | Manuf                   | We strongly advis                      | se you to enter   | Model                               |                                           |
| Details<br>Template Name<br>SF 8M-A22-Hilti                | ×   | Manuf                   | We strongly advis                      | se you to enter t | Model<br>SF 8M-A22                  | ~~~                                       |
| Detaile<br>Template Name<br>SF 8M-A22-Hilti<br>Description | ×   | Manuf<br>Hilti<br>Asset | We strongly advis<br>acturer<br>Status | se you to enter   | Model<br>SF 8M-A22<br>Friendly Name | ~                                         |

Como pode ver acima, os campos de detalhes do equipamento foram reorganizados para uma descrição geral melhor e mais fácil sobre os atributos de um Equipamento/Consumível/Mercadoria.

#### A secção Categoria e ID inclui:

- Categoria
- Tipo de Código de Leitura

(Este é um novo campo predefinido. O tipo é sempre "Código de barras" para Consumíveis e Mercadorias; para Equipamento, as opções de tipo "Código de barras" e "Etiqueta Inteligente Hilti" estão disponíveis em países em que as Etiquetas Inteligentes Hilti AI T380 já estão a ser vendidas.)

- Código de leitura
- Código alternativo
- Número de série

#### A secção Detalhes inclui, para Equipamentos:

- Nome do modelo
- Fabricante
- Modelo
- Descrição
- Estado do ativo
- Nome amigável

#### Para Mercadorias:

- Fabricante
- Modelo
- Descrição
- Quantidade
- Nome amigável

#### Para Consumíveis:

- Fabricante
- Modelo
- Descrição
- Unidade
- Nome amigável

| dit 🛅 Delete |   |                |   |              |   |           |                                                                                                    |                                     | 6 |
|--------------|---|----------------|---|--------------|---|-----------|----------------------------------------------------------------------------------------------------|-------------------------------------|---|
| Scan Code    | τ | Alternate Code | τ | Manufacturer | τ | Model     | 22V Cordless Drill Driver With Four-                                                                                                    | Speed Gearing                       |   |
| 154255       |   |                |   | Hitt         |   | SF 14-A   | Detaile History                                                                                                    |                                     |   |
| 45348756     |   |                |   | Hill         |   | SF 8M-A22 | The second second secon |                                     |   |
|              | _ |                | _ |              | _ |           | Asset Details                                                                                                    |                                     |   |
|              |   |                |   |              |   |           |                                                                                                    |                                     |   |
|              |   |                |   |              |   |           |                                                                                                    |                                     |   |
|              |   |                |   |              |   |           |                                                                                                    | 1                                   |   |
|              |   |                |   |              |   |           |                                                                                                    |                                     |   |
|              |   |                |   |              |   |           |                                                                                                    |                                     |   |
|              |   |                |   |              |   |           | Friendly Name                                                                                                    | : Cordless1 metal                   |   |
|              |   |                |   |              |   |           | Responsible Employee                                                                                                    | : Szilard Szoecs                    |   |
|              |   |                |   |              |   |           | Current Location                                                                                                    | : Buchs (1234)                      |   |
|              |   |                |   |              |   |           | Current Location State                                                                                                    | : Active                            |   |
|              |   |                |   |              |   |           | Status                                                                                                    | : Operational                       |   |
|              |   |                |   |              |   |           | State                                                                                                    | : In Warehouse                      |   |
|              |   |                |   |              |   |           | Asset Group                                                                                                    | : Cordless                          |   |
|              |   |                |   |              |   |           | Scan Code                                                                                                    | : 45348756                          |   |
|              |   |                |   |              |   |           | Scan Code Type                                                                                                    | : Barcode                           |   |
|              |   |                |   |              |   |           | Serial Number                                                                                                    | : 123456789                         |   |
|              |   |                |   |              |   |           | Asset Category                                                                                                    | : Asset                             |   |
|              |   |                |   |              |   |           | Description                                                                                                    | : 22V cordless drill driver with fo |   |
|              |   |                |   |              |   |           | Model                                                                                                    | · SF 8M-A22                         |   |

O Tipo de Código de Leitura será sempre visível no Painel Lateral do Equipamento.

#### 3.1.2 Alterações no Telemóvel

Na aplicação de telemóvel, ao adicionar um novo Equipamento, a opção Adicionar Item Hilti está oculta nos países SAP ByDesign. Ao adicionar um Equipamento, a partir de agora, a utilização do leitor de códigos de barras é obrigatória sempre que for necessário preencher o campo "Código de leitura". O campo "Código Alternativo" pode ser editado manualmente. Os ecrãs Detalhes do Equipamento/Detalhes da Mercadoria também foram ajustados para refletir as alterações na Web.

Hilti ON!Track

Notas sobre a versão V3.0

#### Notas da versão

# Vista de telemóvel antiga:

| 📾 🖻 🕺 🕷 😤 📶 74% 🙆 14:40                                                     | 🖬 🖻 👘 🐐 😤 📶 75% 🗓 14:43                              | 🎽 🔤 🛳 🔰 😤 🚮 97% 🖹 15:20                                                     | 🖬 🖻 🛳 🔰 🕷 😤 📶 100% 🛢 15:56                    |
|-----------------------------------------------------------------------------|------------------------------------------------------|-----------------------------------------------------------------------------|-----------------------------------------------|
| ← Add Asset                                                                 | ← Add asset details                                  | ← Add Commodity                                                             | ← Add commodity details                       |
| Asset Identification<br>Scan Code                                           | Images +<br>No images uploaded                       | Asset Identification Scan Code                                              | Images +                                      |
| Scan or enter scancode ID<br>Alternate Code<br>Scan or enter alternative ID | Hilti TE 7-C<br>Friendly Name<br>Enter Friendly Name | Scan or enter scancode ID<br>Alternate Code<br>Scan or enter alternative ID | Commodity Details<br>Manufacturer             |
| Serial Number                                                               | Asset Group<br>Rotary hammers <b>Q</b>               | ÷                                                                           | Select manufacturer Q<br>Model<br>Enter model |
| 1 2 3 4 5 6 7 8 9 0                                                         | Notes                                                | 1 2 3 4 5 6 7 8 9 0                                                         | Description                                   |
| qwertyuiop                                                                  | Liner Notes                                          | qwertyu i op                                                                | Enter description                             |
| asdfghjkl                                                                   |                                                      | asdfghjkl                                                                   |                                               |
| ☆ z x c v b n m ∞                                                           | Storage                                              |                                                                             | Asset Group                                   |
| !#@ 袋 English (UK) . Done                                                   | Default Location<br>Warehouse Boston (BOS)           | !#@ 🚳 English (UK) . Done                                                   | Select an asset group Notes                   |

# Vista de telemóvel nova

| ∎ø⊜                   | 3 ad 76% 13:41 | <b>₽</b> ₽¢ | 🕱 🎜 76% 🖬 13:41 | <b>BP</b> <i>P</i>  | T # 76% 13:42 |
|-----------------------|----------------|-------------|-----------------|---------------------|---------------|
| ← Add Asset           |                | ← Select So | an Code Type    | ← Add asset deta    | ils           |
| Asset Identification  |                |             |                 | Images              | +             |
| Scan Code             | -              |             |                 | No images uploaded  |               |
| Adid Scan Code        | 111            |             | *               |                     |               |
| Alternate Code        | -              | Hilti       | Smart Tag       | Details             |               |
| Enter Alternate Code  |                |             |                 | Manufacturer        |               |
| Forial Number         |                |             |                 | Select manufacturer | Q             |
| Senai Number          |                |             |                 | Model               |               |
| Columper la controver |                |             |                 | Enter model         | ø             |
|                       |                |             |                 | Description         |               |
|                       |                |             |                 | Enter description   | 1             |
|                       |                |             | Sarcoue         | Friendly Name       |               |
|                       |                |             |                 | Enter Friendly Name | (I)           |
|                       | <b>e</b>       |             |                 | Asset Group         | <b>U</b>      |

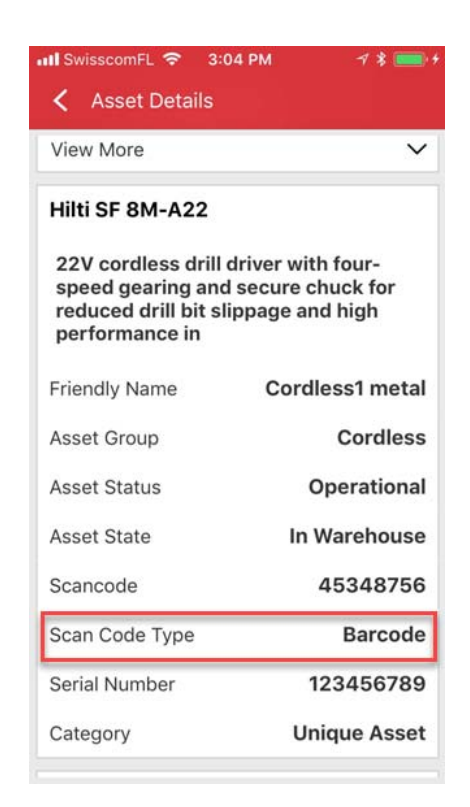

O Tipo de Código de Leitura será sempre visível na secção do menu Detalhes do Equipamento.

#### 3.2 Melhorias de alertas

O módulo Alertas foi reformulado para eliminar vários problemas de agendamento de alertas que eram recorrentes anteriormente.

#### 3.3 Unidades Predefinidas traduzidas

As unidades predefinidas introduzidas na versão V2.9 foram transferidas para os idiomas suportados, como:

- CADA
- CAIXA
- LATAS
- LBS
- TONELADAS
- CHAPAS
- PÉS
- JARDAS

• METROS

# 3.4 Página Descrição do Produto alterada para Informações do Produto

O conteúdo da página Descrição do Produto foi atualizado.